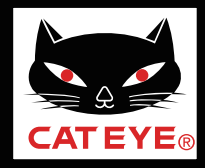

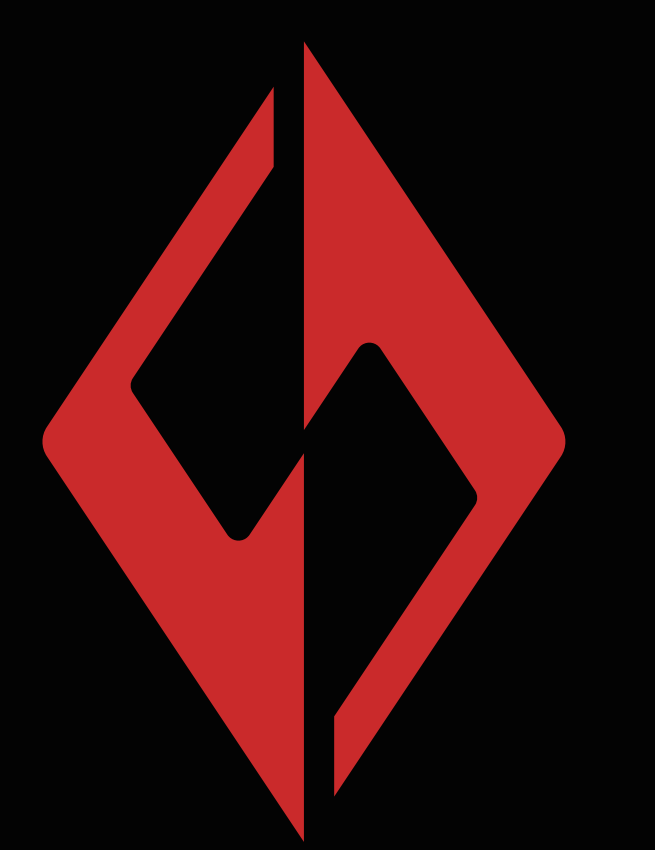

前言

lphone手机下载安装

Android手机下载安装

# CatEyeSYNC ™ APP

## 下载安装流程

有可能在无预告下变更手 册内容。

CatEyeSYNC-180820 1

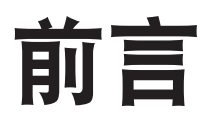

- 1.CatEyeSYNC<sup>™</sup>是通过同步对应车灯,可连动多个车灯的 应用软体。
- 2.无论有无启动CatEyeSYNC<sup>™</sup>,已配对的车灯除了可操作 开关和同步切换模式之外,在应用软体中还可确认车灯设 定、电池剩余量与通知。
- 3.使用 CatEyeSYNC时,需要智能手机和对应车灯。
- 4. CatEyeSYNC™最多可配对到7台。

### 购买前

※购买前请先确认手机可以下载安装CatEyeSYNC™。

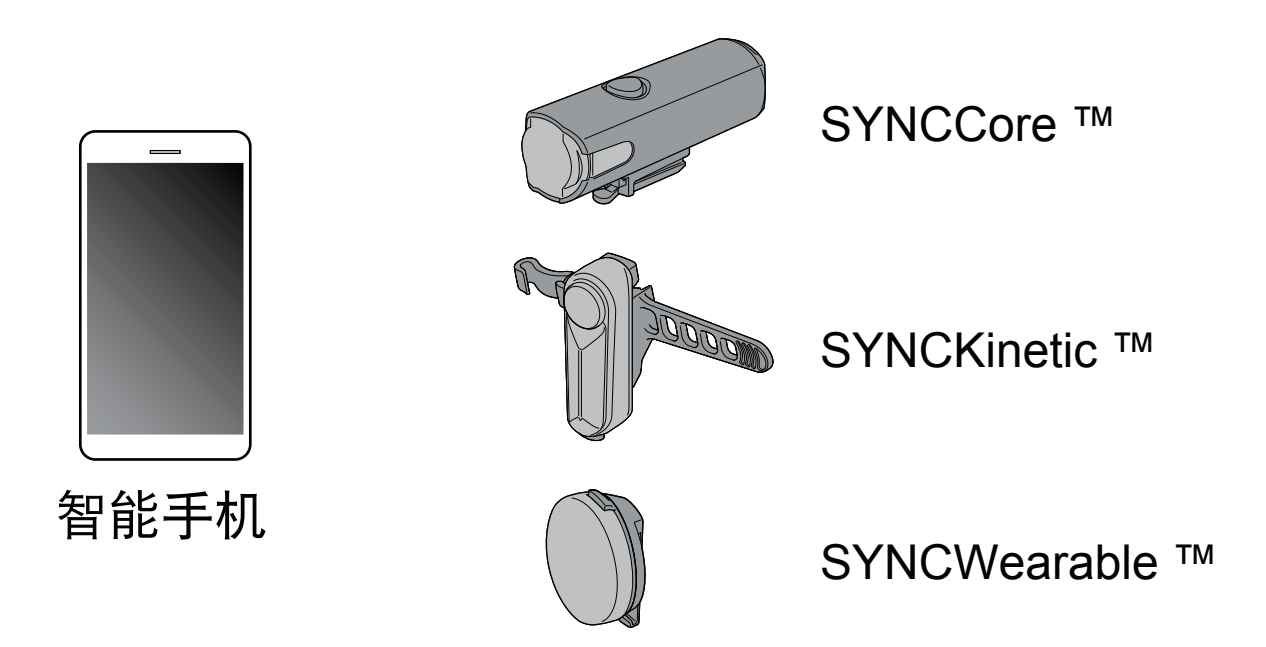

※适用智慧型手机的最新讯息,请参照「<u>CatEyeSYNC</u>™ <u>适用机种</u>」。

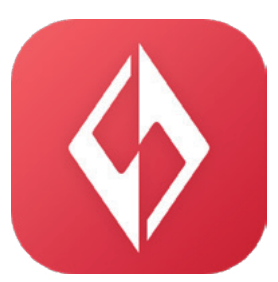

## 将CatEyeSYNC™安装于智能手机

使用 iphone 的用户

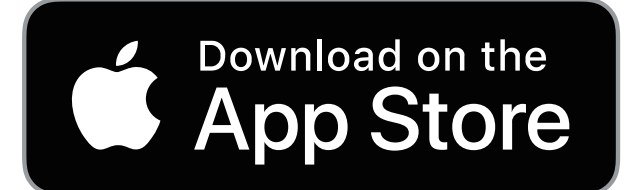

使用 Android 的用户

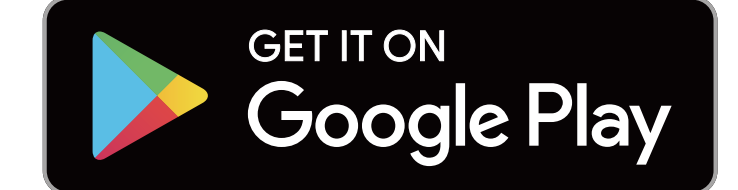

中国 Android 的用户

※ 下载及使用应用软体时会产生通信费,因此建议 用 Wi-Fi。

# IPhone**手机下载**安装

1.打开iphone手机自带APP Store。

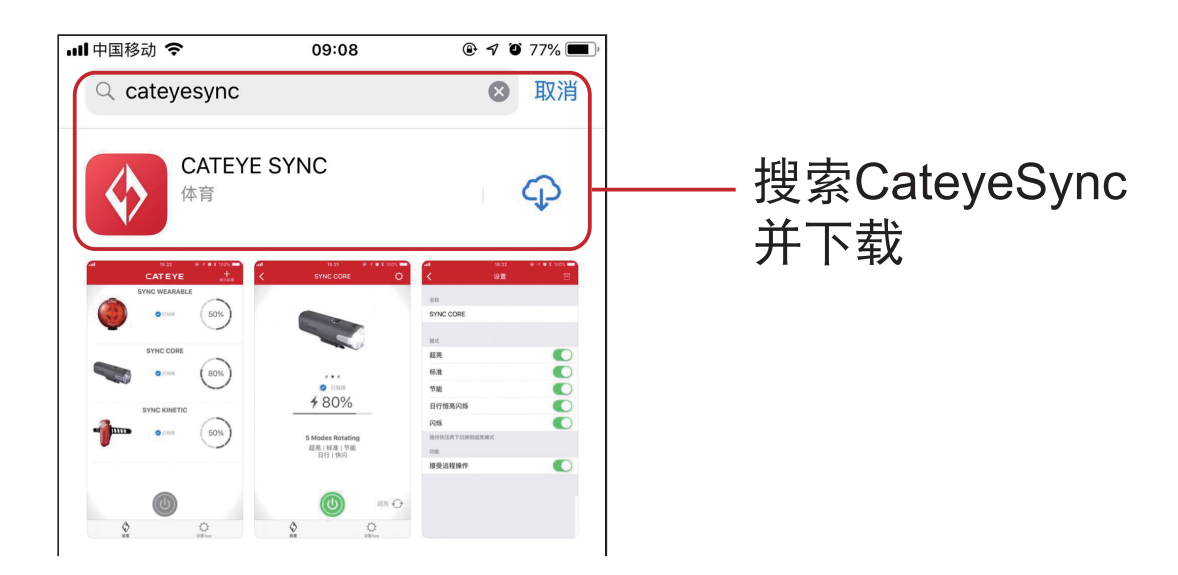

2.启动CatEyeSYNC<sup>™</sup>开始配对。 ※请开启智能手机 Bluetooth<sup>®</sup>。

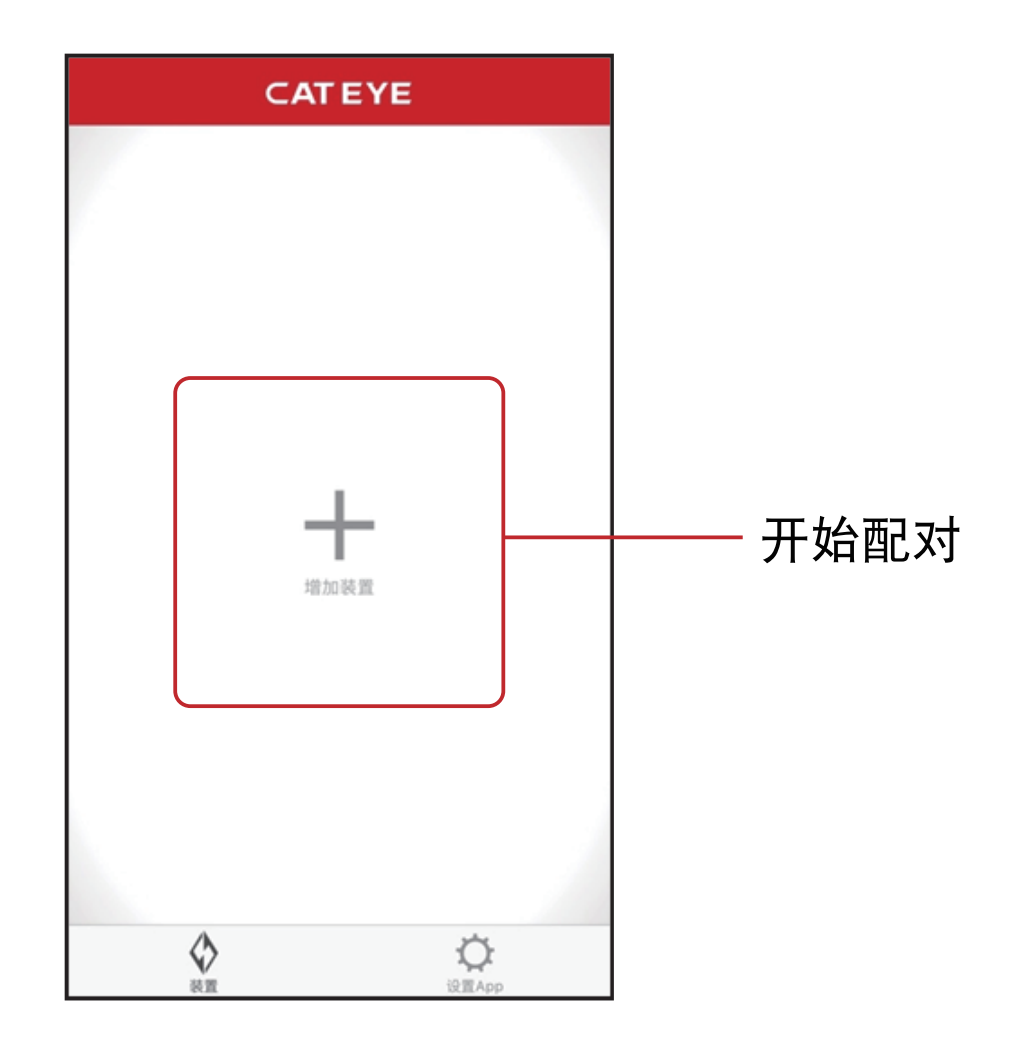

## Android**手机下载安**装 华为手机

## 1.打开华为手机自带的华为应用市场。

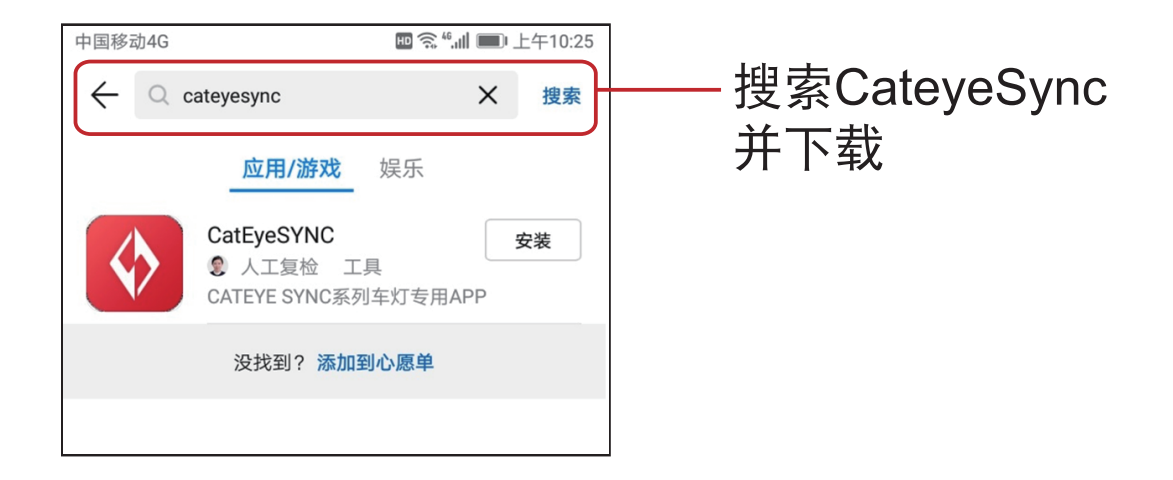

2.启动CatEyeSYNC<sup>™</sup>开始配对。 ※请开启智能手机 Bluetooth<sup>®</sup>。

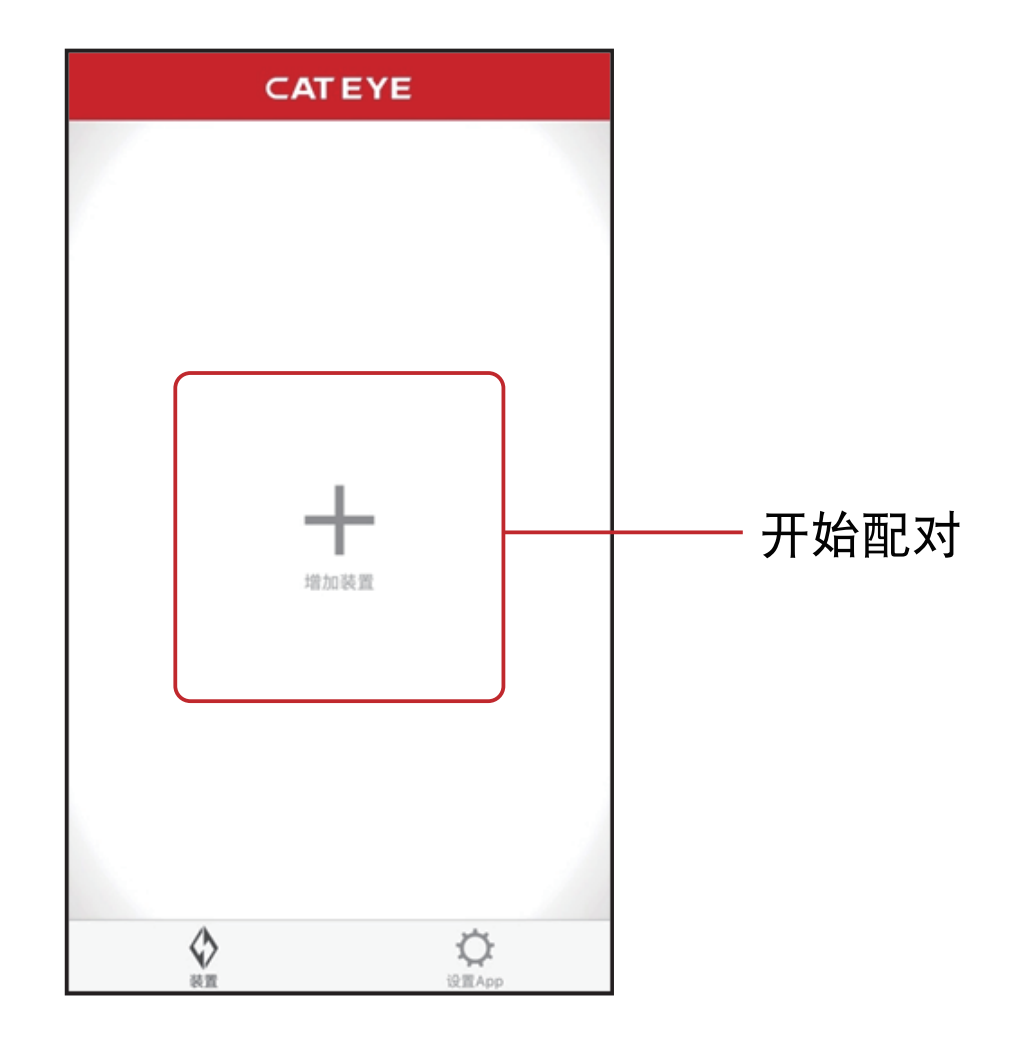

### **其他Android系统手机** 如:Vivo、Oppo、三星、小米等

#### 1.从网页进入华为网站(<u>http://appstore.huawei.com</u>) 下载华为应用市场的APP

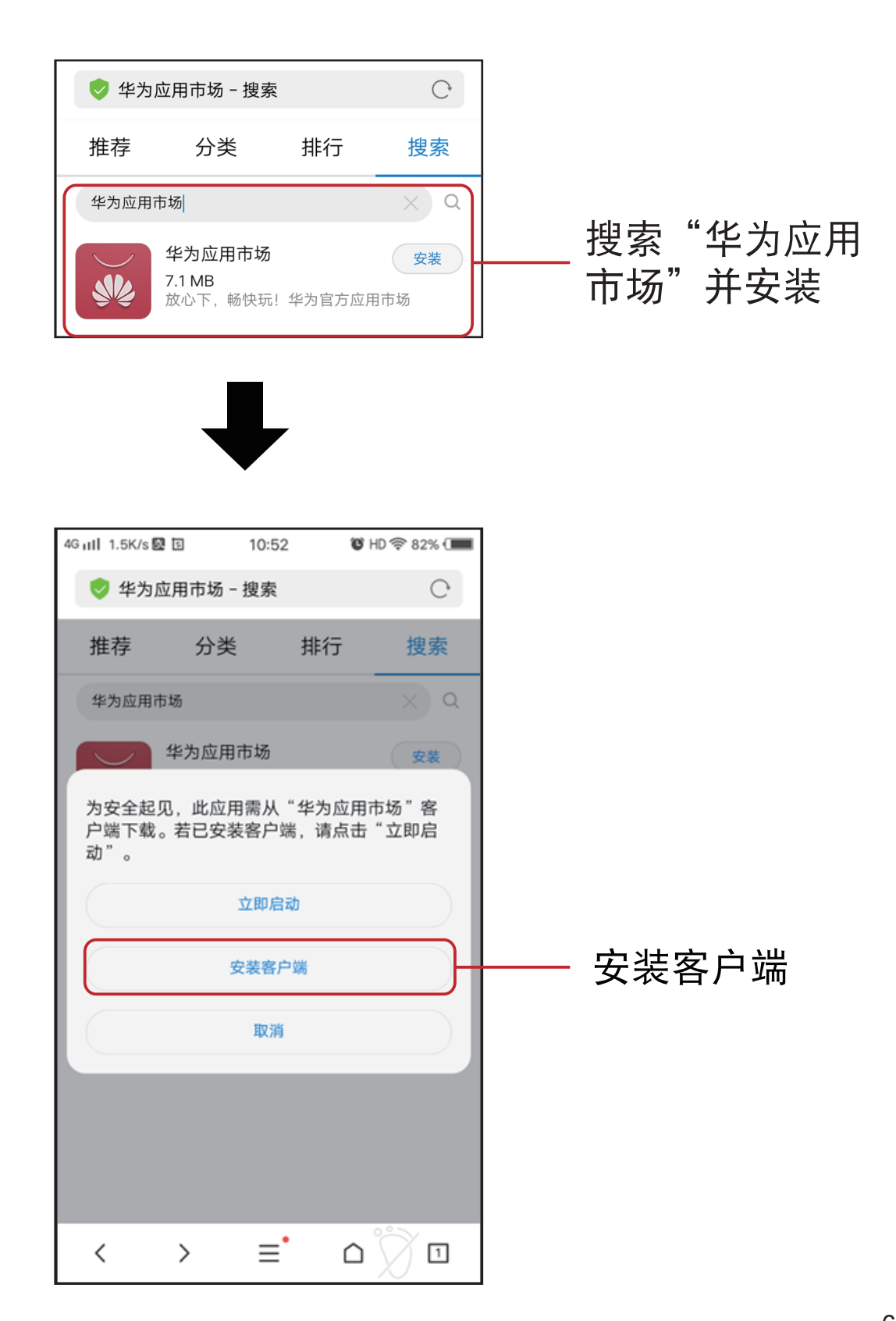

| 4G HII OK/S 🕏 🛃 | II 10:53                      | 🕲 HD 🛜 82% (🔳 |      |
|-----------------|-------------------------------|---------------|------|
|                 |                               |               |      |
|                 | 华为应用市场<br><sub>来自</sub> "浏览器" |               |      |
| 15              | 本:9.0.0.303 大小:               | 23 MB         |      |
| 外部来源应<br>请谨慎安装  | 用,未经vivo安全性<br>。              | 和兼容性检测,       |      |
| 建议去             | vivo应用商店快速安                   | 全安装应用         |      |
| 使用vivo应用商店      |                               |               |      |
| 继续              | 安装                            | 取消            | 继续安装 |

2.安装完成后,打开华为应用市场APP。

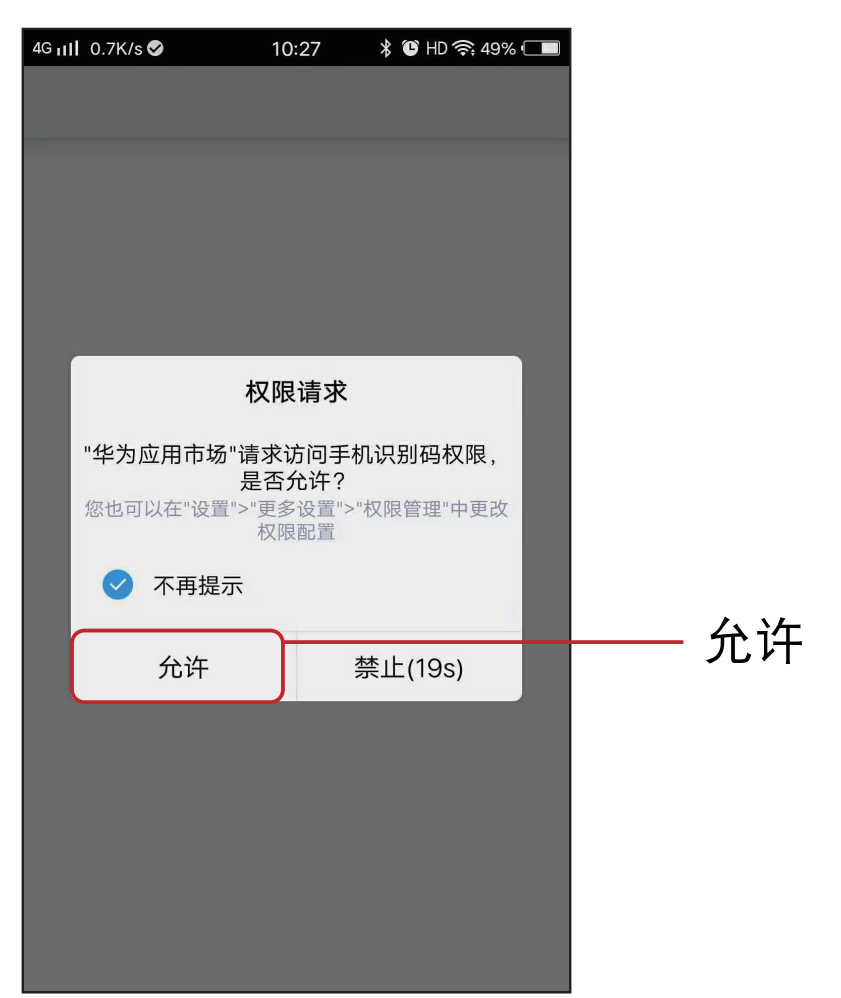

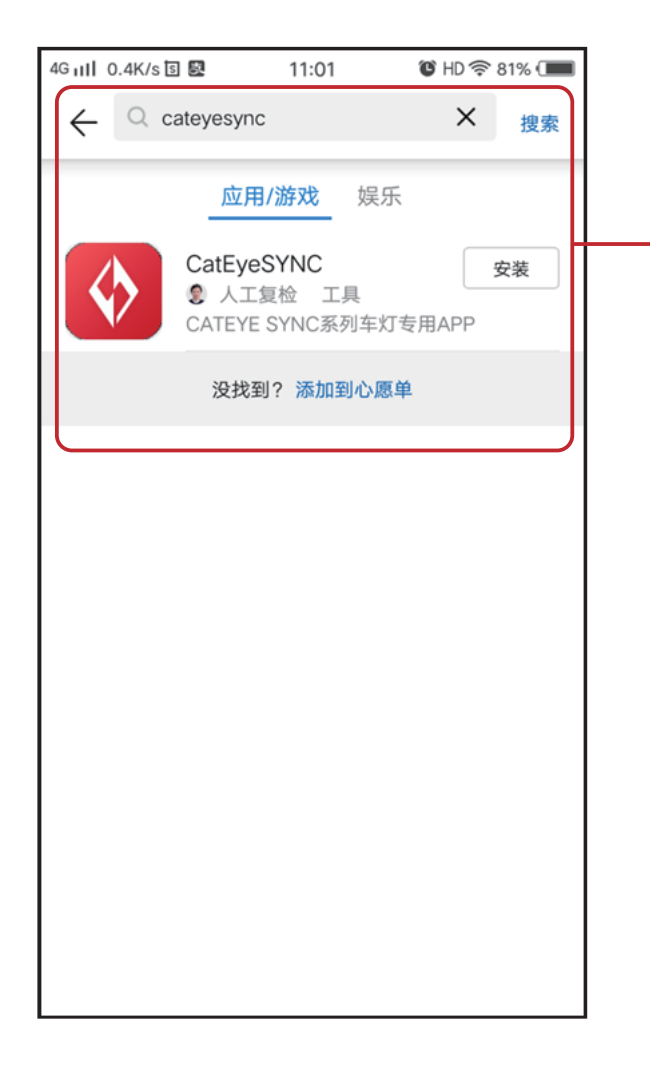

搜索CateyeSync 点击安装

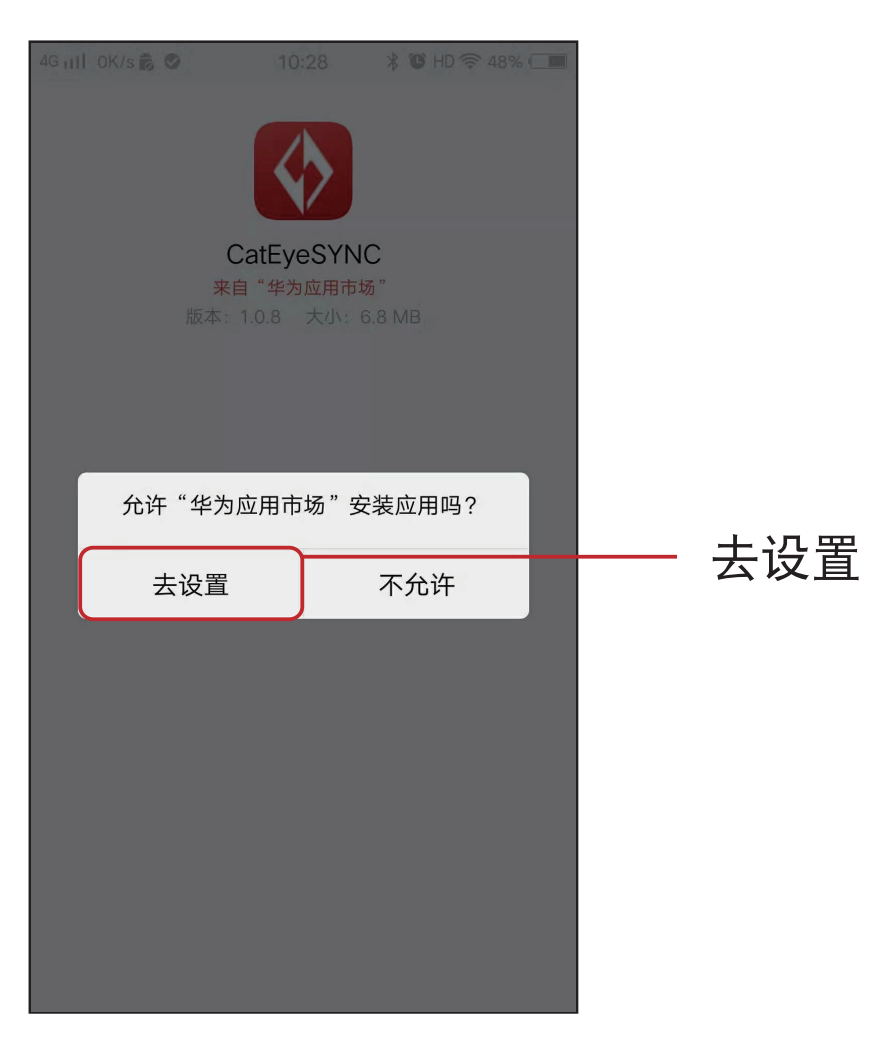

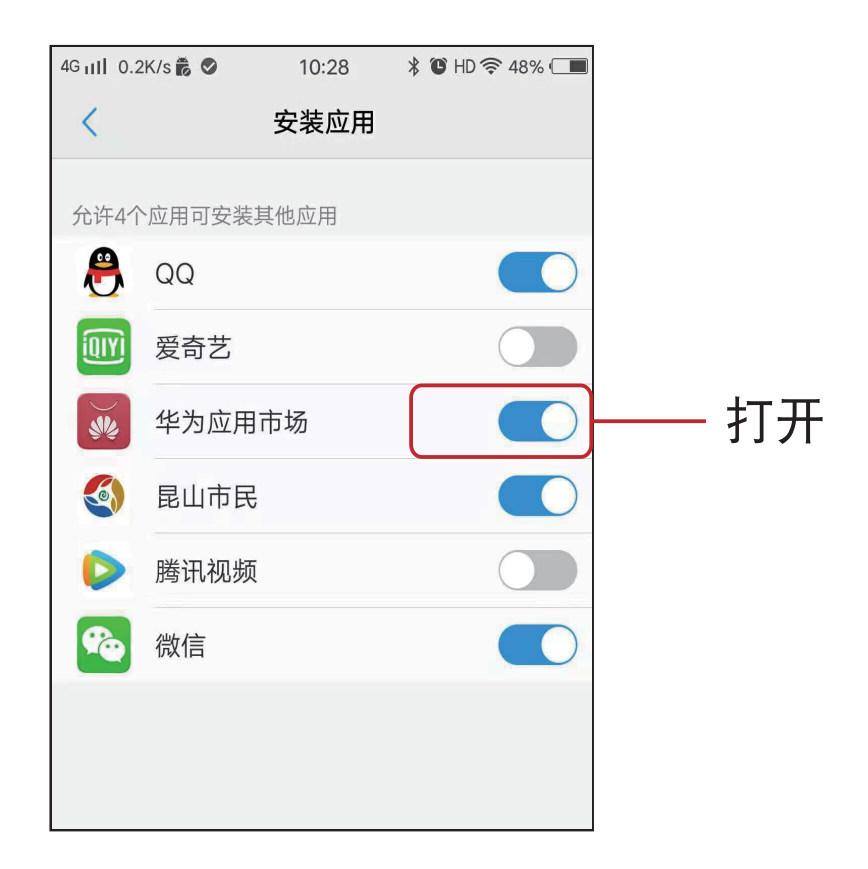

3.设置好后,打开华为应用市场APP.

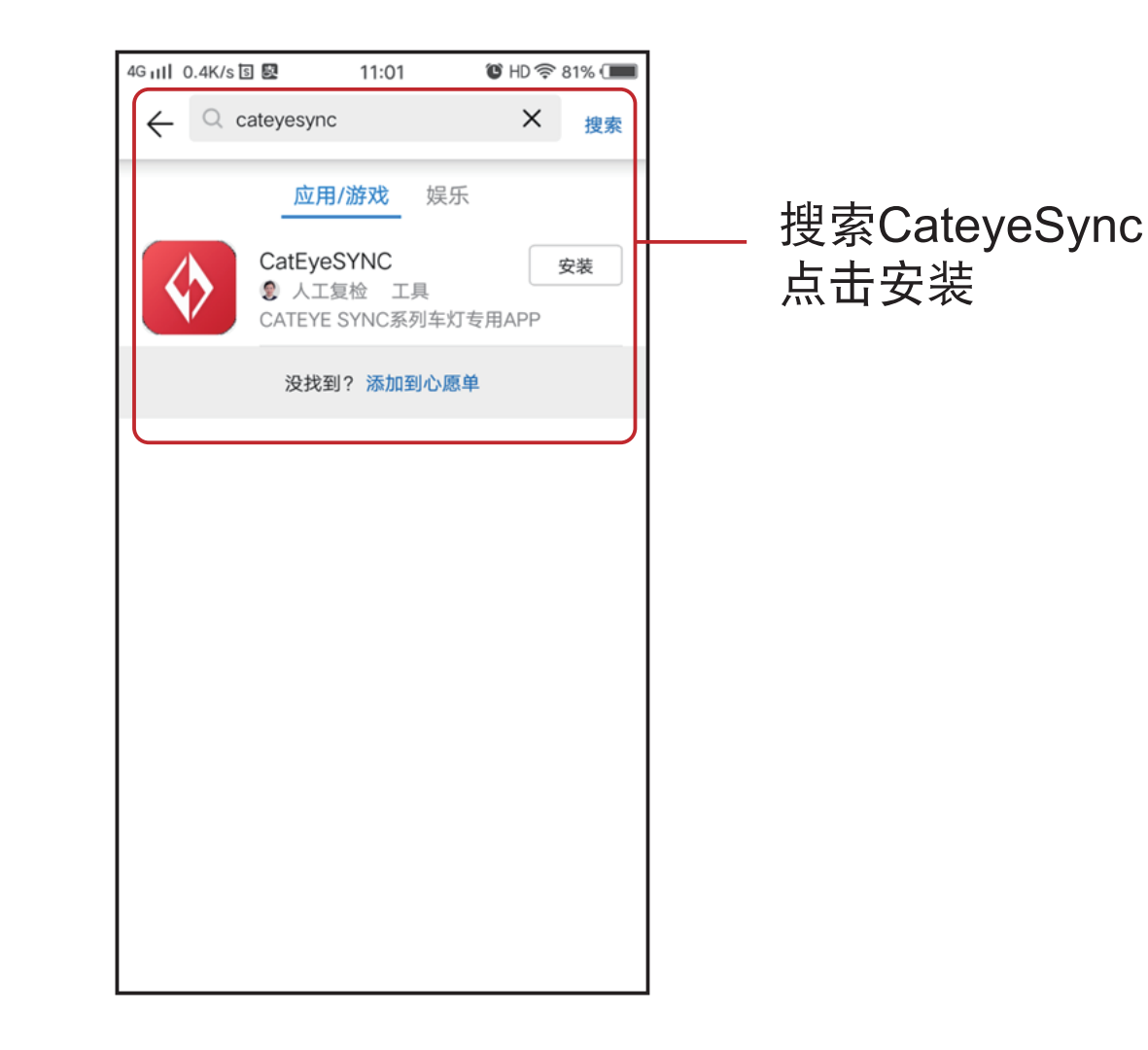

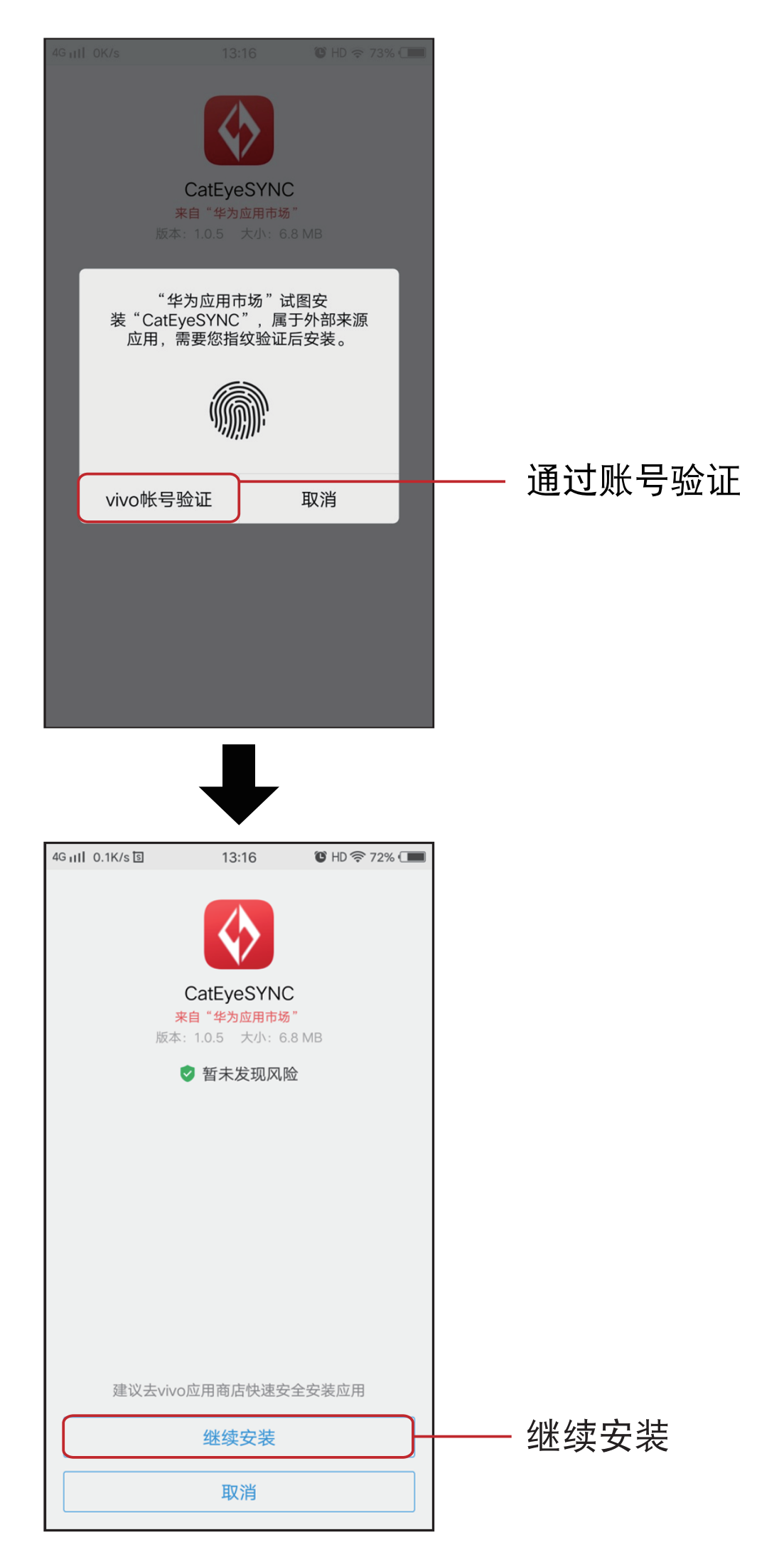

2.安装完成后,打开CateyeSync™。

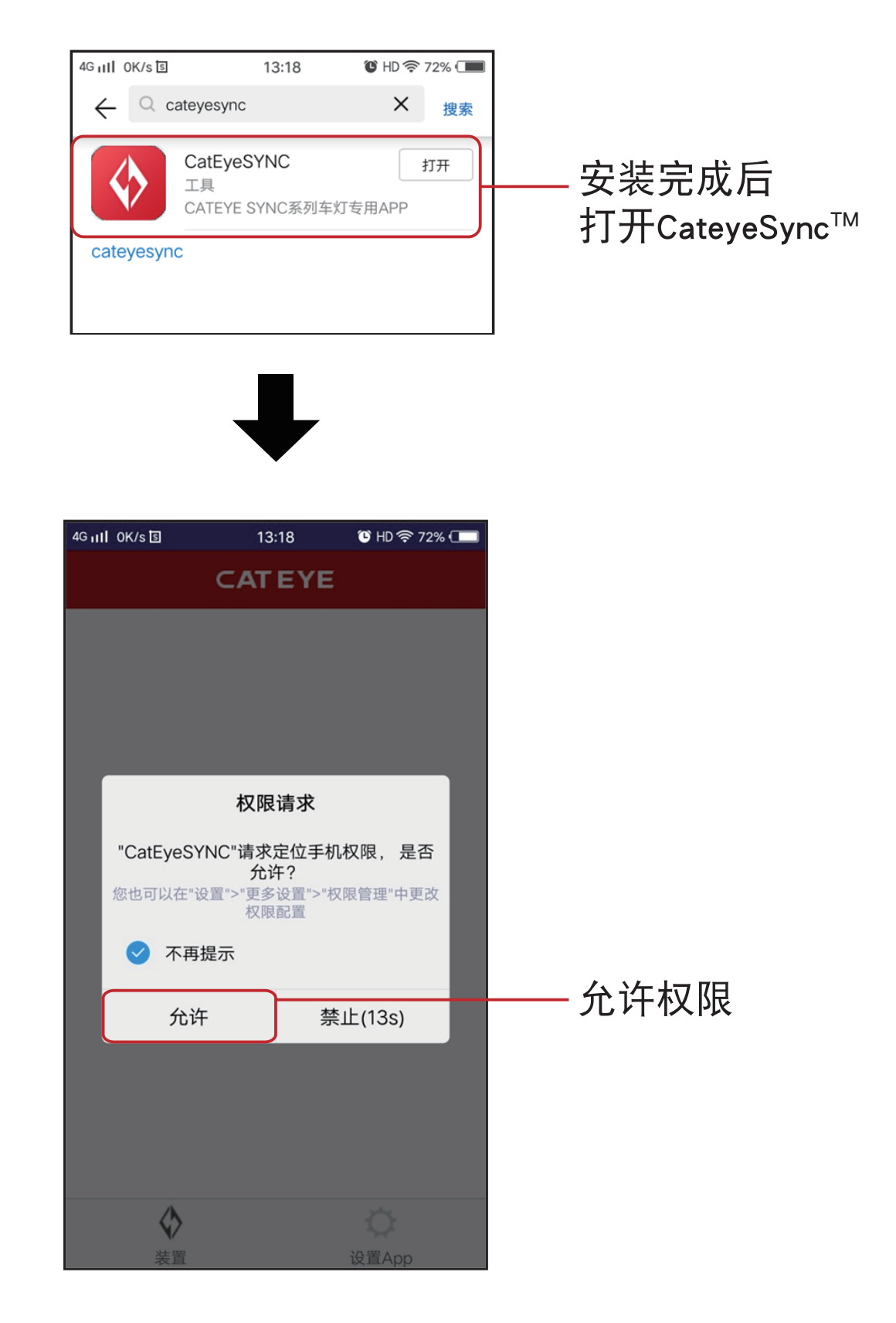

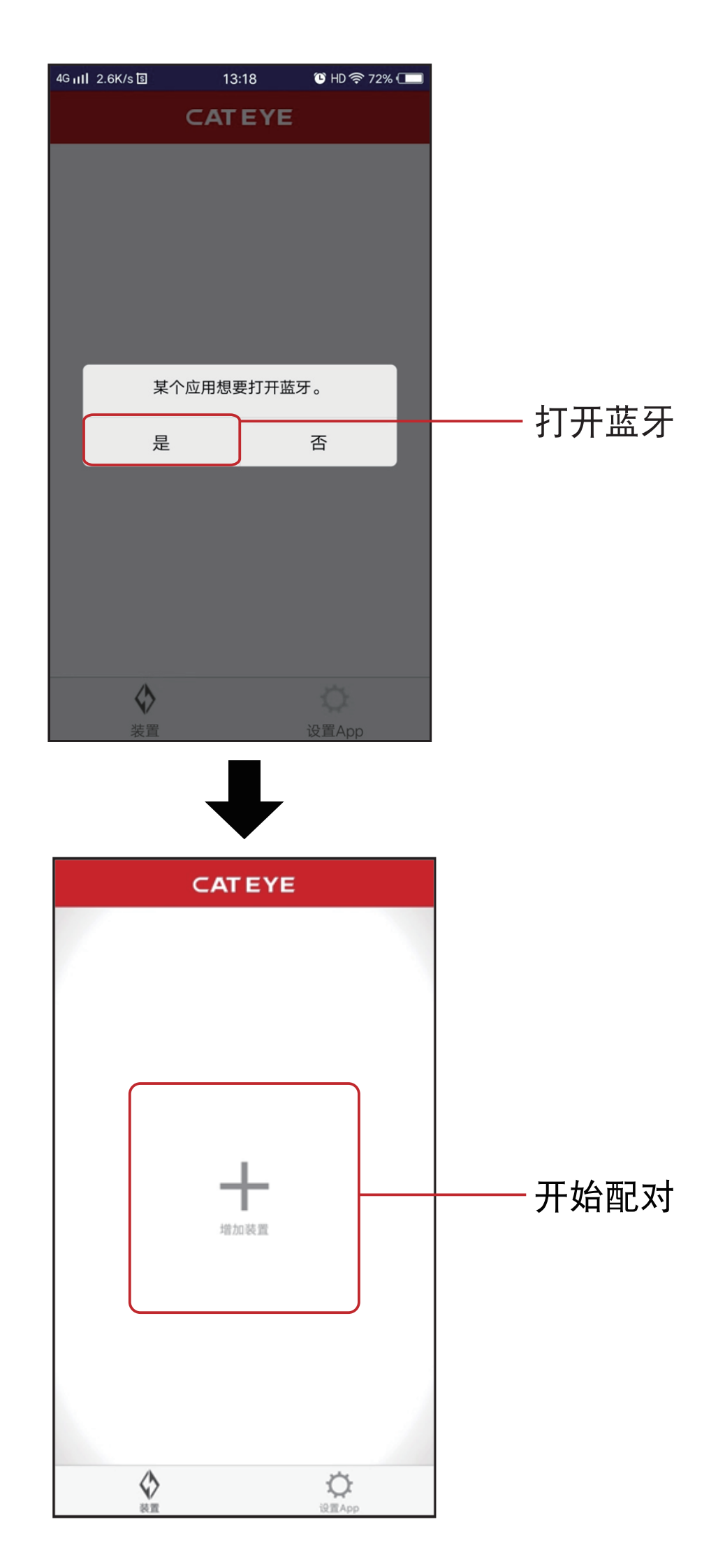

※ 关于车灯同步配对方法,请参照CatEyeSYNC<sup>™</sup> app 使用说明书 (PDF)

## CATEYE CO., LTD.

昆山凯得爱依贸易有限公司 昆山市经济技术开发区洪湖路1465号 电话: 0512-86894019 URL:<u>https://www.cateye-china.com</u>